(01/07/2025)

### VALIDACIÓN

Se realiza por la página de FARMAPAMI.

#### COBRO DE PRESTACIÓN DE SERVICIO

Por este CONVENIO las farmacias prestan un SERVICIO PROFESIONAL POR EL CUAL PERCIBEN UN MONTO FIJO Y

### UNIFORME POR AFILIADO.

El importe a cobrar por la farmacia será en concepto de Honorarios por acto profesional. Valor del honorario: \$1421.25 (pesos mil cuatrocientos veintiuno con veinticinco centavos) por toma.

#### REQUISITOS A EXIGIR DEL AFILIADO:

El servicio será válido para los afiliados que hayan retirado algún medicamento para el tratamiento de la hipertensión en los últimos 90 días.

Ver listado de drogas en Anexo al final de la presente Norma.

Si se trata de un afiliado que inicia el tratamiento antihipertensivo, será posible validarlo el mes inmediato siguiente.

Cada afiliado tiene derecho a una toma de presión por mes, rechazando el sistema la validación si la toma ya se produjo en el mes en curso.

### DE LA PRESENTACIÓN Y LIQUIDACIÓN

El cierre se hará de modo automático a fin de mes, no teniendo la farmacia que hacer ningún cierre (no está visible en FARMAPAMI) ni presentar documentación ni tickets de validación. El cierre genera un archivo que recibe FEFARA y posteriormente ésta le presenta a PAMI para el cobro. Luego FEFARA abona a Colegio y éste último a las farmacias.

# <u>I.N.S.S.J.P. (PAMI)</u>

## Toma de Presión arterial

### (01/07/2025)

### INSTRUCTIVO PARA ACCESO AL SISTEMA y VALIDACIÓN

Dentro de la página de Fefara (<u>www.fefara.org.ar</u>) (NO se valida en Observer Gestion), ir al logo de PAMI y seleccionar FARMAPAMI-VALIDACIÓN y CIERRES

| 1-Ingresar su | código y s | su clave y una | vez allí ir a | "Prácticas | ambulatorias" | ': |
|---------------|------------|----------------|---------------|------------|---------------|----|
|               |            |                |               |            |               |    |

| RESTADORES               | Autorización online* 🔀 |                               |                    |                          |           |          | 51   |
|--------------------------|------------------------|-------------------------------|--------------------|--------------------------|-----------|----------|------|
| utorizaciones online     | Principal              |                               |                    |                          |           |          |      |
| olicitud de Autorización | Convenio/Plan:         | Seleccione el convenio y el p | tun 🔍 O            |                          |           |          |      |
| utorizaciones            | Nº de afiliado:        | rigrese re de attuido         |                    | Añliado:                 |           |          |      |
| ráctices embulidortes    | Nº de receta:          |                               |                    | Fecha prescripción: dala | muana 🔳   |          | _    |
| ierre de presentación    | Médico: 1              | Nombre / Matricula / CUIT     | ÷Q.                | Matricula:               | Odontólog | 50       |      |
| ierre<br>aratulas        | Tipo de matricula      | Nacional 🗸 Provincia:         |                    |                          |           |          |      |
|                          | Productos              |                               |                    |                          |           |          | _    |
|                          | Products               |                               |                    |                          | Canidad   | Precio P | 1943 |
|                          |                        |                               | (Hage slick para a | gregar reingloose)       |           |          |      |
|                          |                        |                               |                    |                          |           |          |      |

#### 2-Cargar el número de afiliado:

| Autorización online | Prácticas embulatorias*  X             |   |
|---------------------|----------------------------------------|---|
| Com                 | venio: Pami 01/11/2018 FarmaPami (N17) | × |
| Nº de afi           | liado: 1111111111111 ×                 |   |
| At                  | JUAN PEREZ                             |   |
| Prá                 | etica: Medición de la presión arterial |   |
|                     | Strüctlar autorización                 |   |
|                     |                                        |   |
|                     |                                        |   |
|                     |                                        |   |

3- Hacer click en el botón "Solicitar Autorización". Se muestra el resultado, habilitando si corresponde la carga de los resultados (presión sistólica y diastólica):

| Autorización ordine X | Práctices ambalatorium X                 |   |
|-----------------------|------------------------------------------|---|
| Corvenio              | Pami 01/11/2018 FarmaPami (N17)          |   |
| N* de afiliado        | 1111111111111                            |   |
| Afiliado              | JUAN PEREZ                               |   |
| Práctica              | Medición de la presión arterial          |   |
| _                     |                                          | _ |
| ~                     | AFILIADO HABILITADO PARA TOMA DE PRESION |   |
| Presión sistòlica     | marg                                     |   |
| Presión diastólica    | motig                                    |   |

Una vez cargados los datos de la presión se clickea en "confirmar", y se mostrará un cartel preguntando si confirma la registración de los datos:

### (01/07/2025)

| Appropriate and an | Prácticas embalatorias* ×          |                                                      |
|--------------------|------------------------------------|------------------------------------------------------|
|                    |                                    |                                                      |
| Conveni            | e Pami 01/11/2018 FarmaPami (N     | 17)                                                  |
| Nº de afiliad      | • 1111111111111                    |                                                      |
| Afriled            | JUAN PEREZ                         |                                                      |
| Práctic            | a: Medición de la presión arterial | Registración                                         |
| ~                  | AFILIADO HABILITADO PARA TOM       | Confirme la registración de los datos<br>ingresados? |
| Preside sintlik    | e 120 mmHg                         | 9 10                                                 |
| Presión diastólic  | a: 60 mmHg                         | <u>^</u>                                             |

4- Se mostrará luego el resultado de la operación:

| Autorgandin online 3 | Práctices ambulatorias x                 |
|----------------------|------------------------------------------|
| diaces Birgeini      | Tahat                                    |
| Conven               | ec Parts 1/11/2018 FarmaParti (N17)      |
| Nº de afiliad        | dor 11111111111111                       |
| Afiles               | ST JUAN PEREZ                            |
| Práctic              | ar Medición de la presión arterial       |
| ~                    | AFILIADO HABILITADO PARA TOMA DE PRESION |
| Presión sistòle      | sa: 120 mmHp                             |
| Presión diastólio    | se 80 metrig                             |
| ~                    | MEDICION INFORMADA CORRECTAMENTE         |

5- Una vez eso, se imprime el ticket (solapa "imprimir ticket"), emitiendo el siguiente comprobante, el que se incluirá en el cierre final:

## 

|                             | DOCUMENTO NO FES   |
|-----------------------------|--------------------|
| S#8                         | Código:<br>CUIT:   |
| Rosario - Santa Fe          | 22222              |
| Nedición de l               | a presión arterial |
| Afiliado: JUAN PEREZ        |                    |
| Nº alilado: 111111111111111 |                    |
| Fechal 23/55/2023           |                    |
|                             |                    |
| PRESIÓN SISTÓLICA-          | 120                |
|                             |                    |

Cuando el afiliado no esté habilitado para la toma de presión, se visualizará de la siguiente manera:

| Comenia: Panii 01/11/2018: FarmaPanii (N17)<br>Nº de afilado: 2222222222222<br>Afilado: PEDRO MARTINEZ | Autorganile prime" | 8 Pricitae antidetariae* 8         |
|----------------------------------------------------------------------------------------------------|--------------------|------------------------------------|
| Nº de efilado: 22222222222222<br>Atilado: PEDRO MARTINEZ                                               | Conven             | e: Pami 01/11/2018 FarmaPami (N17) |
| Atilado: PEDRO MARTINEZ                                                                                | Nº de ofiliad      | »: 222222222222222                 |
|                                                                                                    | Afilad             | PEDRO MARTINEZ                     |
| Práctica: Medición de la presión arterial                                                              | Práctic            | a: Medición de la presión arterial |

O en caso de que el afiliado ya haya consumido el servicio de toma de presión dentro del mes, se visualizará el siguiente rechazo:

| Autorización online | Prácticas ambulatorias*  X                 | _ |
|---------------------|--------------------------------------------|---|
| c                   | srvenio: Pami 01/11/2018 FarmaPami (N17)   |   |
| Nº de               | efiledo: 11111111111111                    |   |
|                     | Affiledo: JUAN PEREZ                       |   |
|                     | táctica: Medición de la presión arterial   |   |
| ar.                 |                                            |   |
|                     | EL AFILIADO SUPERO EL TOPE DE MEDICION (3) |   |

### (01/07/2025)

#### ANEXO

#### LISTADO DE PRINCIPIOS ACTIVOS CONSIDERADOS POR PAMI PARA LA INCLUSIÓN DE AFILIADOS EN EL PADRÓN PARA EL SERVICIO FARMACÉUTICO DE TOMA DE PRESIÓN ARTERIAL

| Lercanidipina                    | Lisinopril                       |
|----------------------------------|----------------------------------|
| Amlodinina                       | Licinonril-Hidroclorotiazida     |
| Amodipina                        | Lishophi+hidroclorotiazida       |
| Amlodipina+Benazepril            | Losartán                         |
| Amlodipina+Losartán,Potásico     | Losartán, Potásico               |
| Amlodipina+Losartán+Hidroclorot. | Losartán+Hidroclorotiazida       |
| Atenolol                         | Metoprolol                       |
| Atenolol+Clortalidona            | Nebivolol                        |
| Benazepril                       | Nebivolol+Hidroclorotiazida      |
| Candesartán Cilexetil            | Nifedipina                       |
| Candesartán+Hidroclorotiazida    | Olmesartan                       |
| Carvedilol                       | Olmesartan+Hidroclorotiazida     |
| Carvedilol+Hidroclorotiazida     | Perindopril                      |
| Clortalidona                     | Perindopril+Amlodipina           |
| Enalapril                        | Perindopril+Indapamida           |
| Enalapril+Carvedilol             | Perindopril+Indapamida+Amlodipin |
| Enalapril+Felodipina             | Ramipril                         |
| Enalapril+Hidroclorotiazida      | Ramipril+Felodipina              |
| Espironolactona+Hidroc.          | Ramipril+Hidroclorotiazida       |
| Felodipina                       | Telmisartán                      |
| Furosemida+Amilorida+Indapam.    | Telmisartan+Amlodipina           |
| Hidroclorotiazida                | Telmisartán+Hidroclorotiazida    |
| Hidroclorotiazida+Amilorida      | Valsartán                        |
| Indapamida                       | Valsartán+Amlodipina             |
| Irbesartán                       | Valsartán+Hidrocloroti.+Amlodip. |
| Irbesartan+Amlodipino            | Valsartán+Hidroclorotiazida      |
| Irbesartán+Hidroclorotiazida     | <i></i>                          |

(01/07/2025)